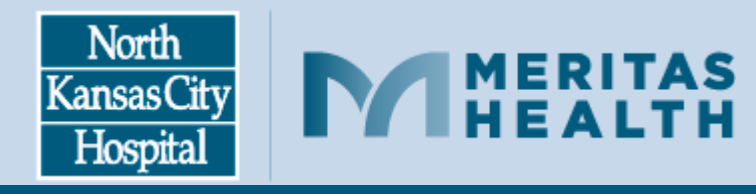

# symplr (API) Mobile Workforce Guide

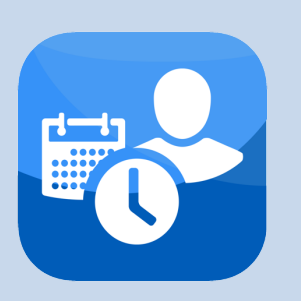

## **DOWNLOAD THE MOBILE APP**

- 1. Type "**symplr Workforce**" in the search bar of your Google Play Store or App Store.
- 2. Select **Install** if using Google Play or **Get** if using App Store.
- 3. Once downloaded to your device, select **Open**.

#### SIGNING IN

- Enter your Username and Password.
  Username: NKCH\12345 (NKCH\employee ID)
  Password: your network password
- 2. Enter the Healthcare System Code: AP003653

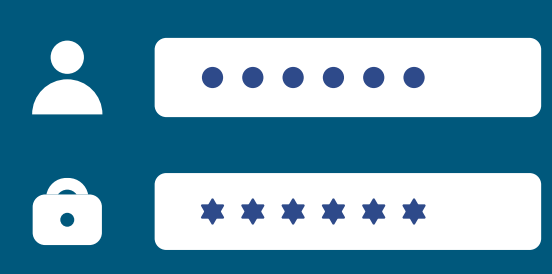

The Healthcare System Code and Username are saved between sessions unless you change devices or reinstall the app.

My Schedule: Use your fingers to pinch-to-zoom in and out of your schedule, filter your schedule My Time Card: View your time card, sign off on time card, request or modify clockings Missed Clockings: Missed clocking notifications

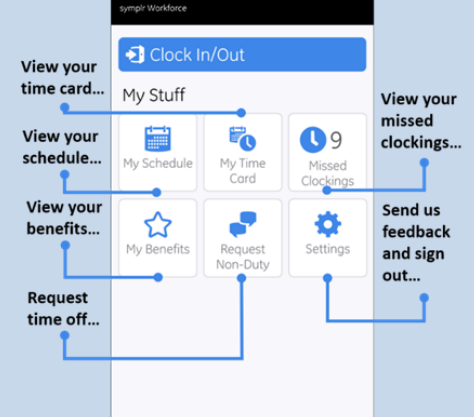

My Benefits: View your benefit balances Request Non-Duty: Request time off, set unavailability Settings: Sign out, send feedback to Symplr app developers

# DASHBOARD FEATURES

Clocking & Schedule Issu

My Missed Clocking

Add Clocking

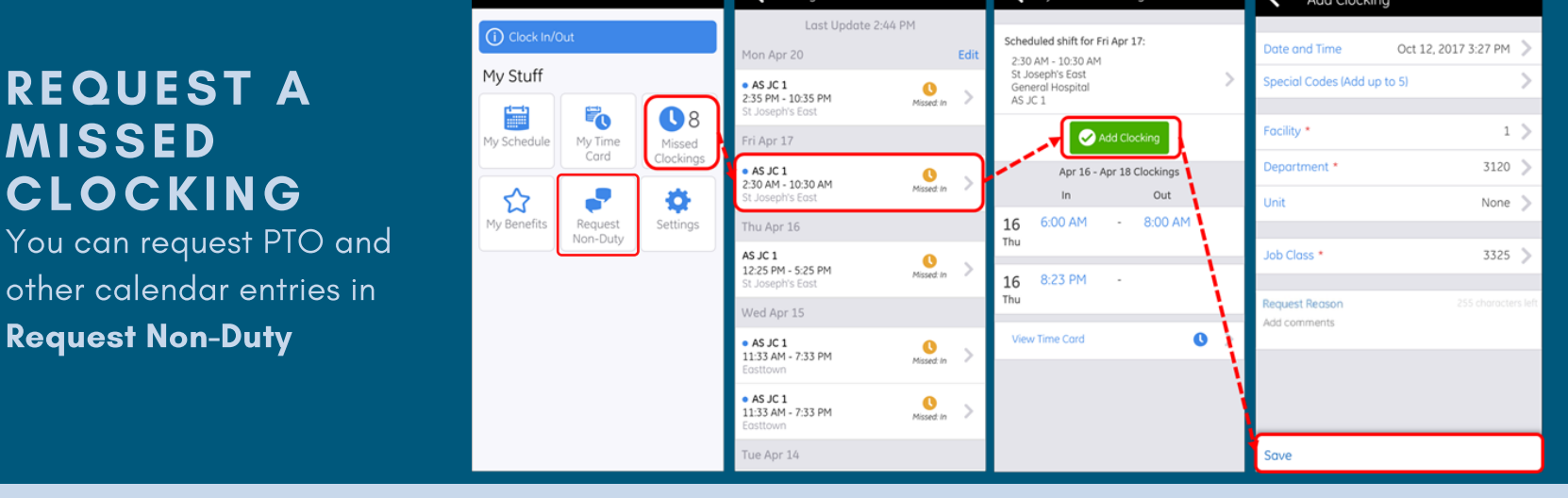

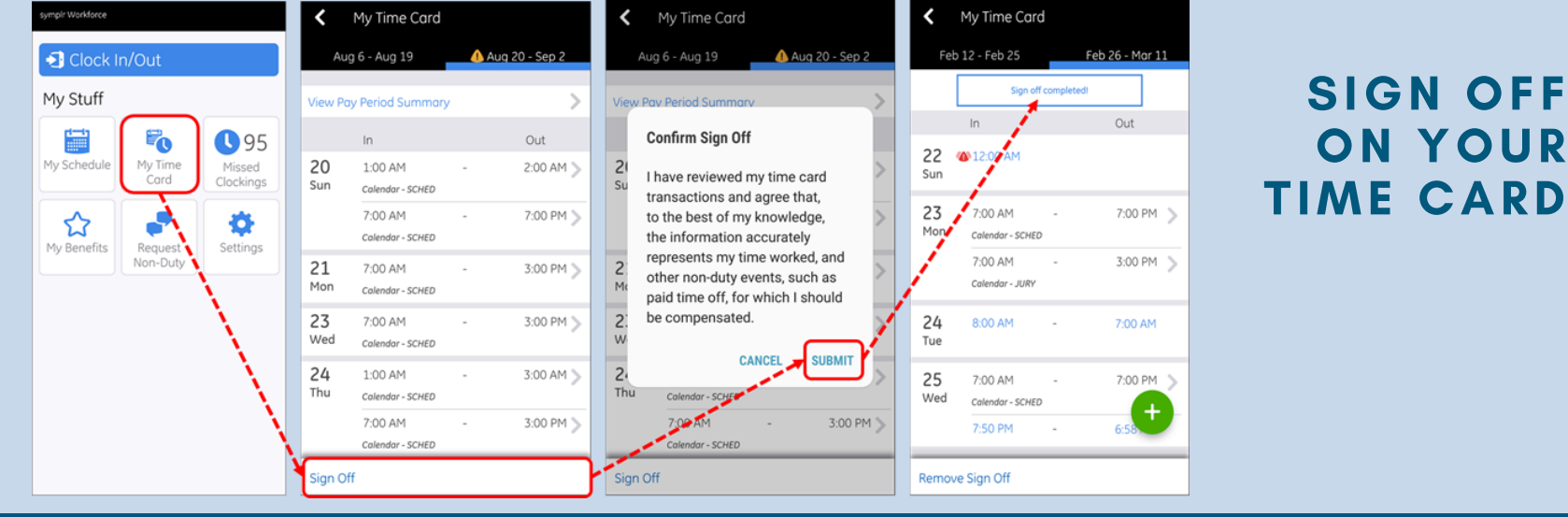

### TURN ON/OFF PUSH NOTIFICATIONS

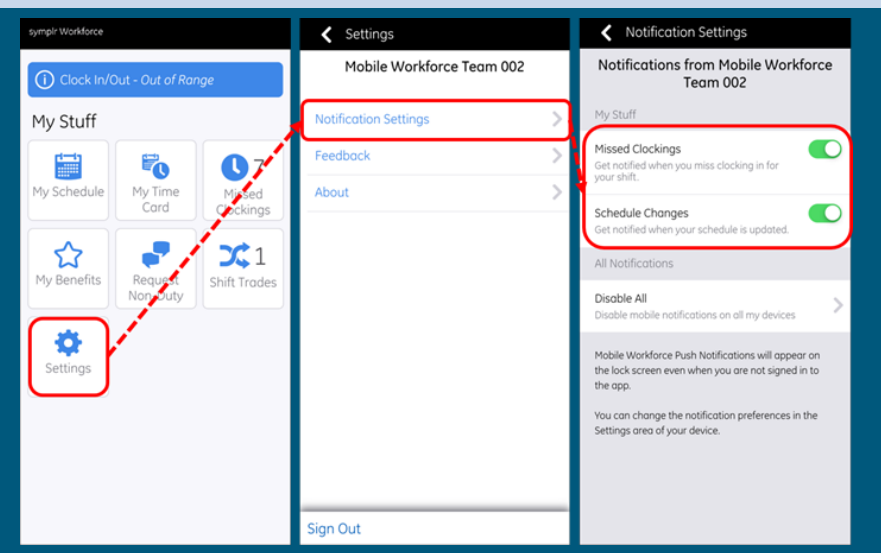

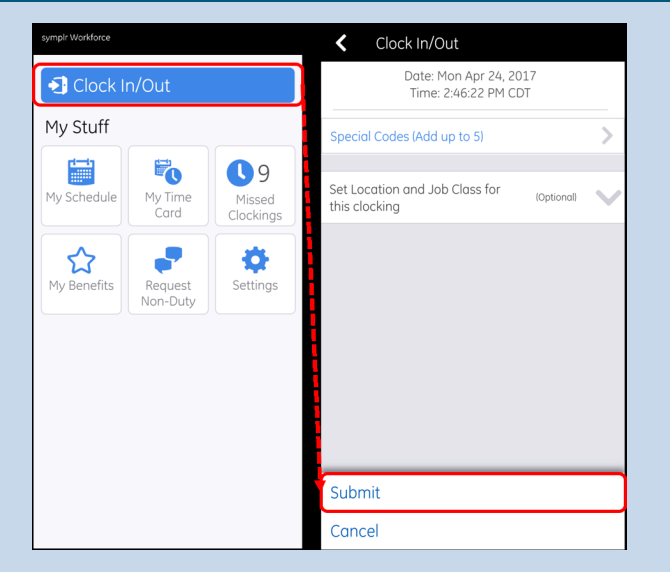

#### CLOCK IN AND OUT

Beacons are placed within 15 feet of most time clocks